# 大赛优秀项目资源对接平台操作手册 (项目负责人)

# 一、账号管理

### (一) 账号注册

1. 打开浏览器输入网址 http://zydj.woczx.com/进入大赛优秀 项目资源对接平台专题页,在"我是项目负责人"一栏点击【找资源】。

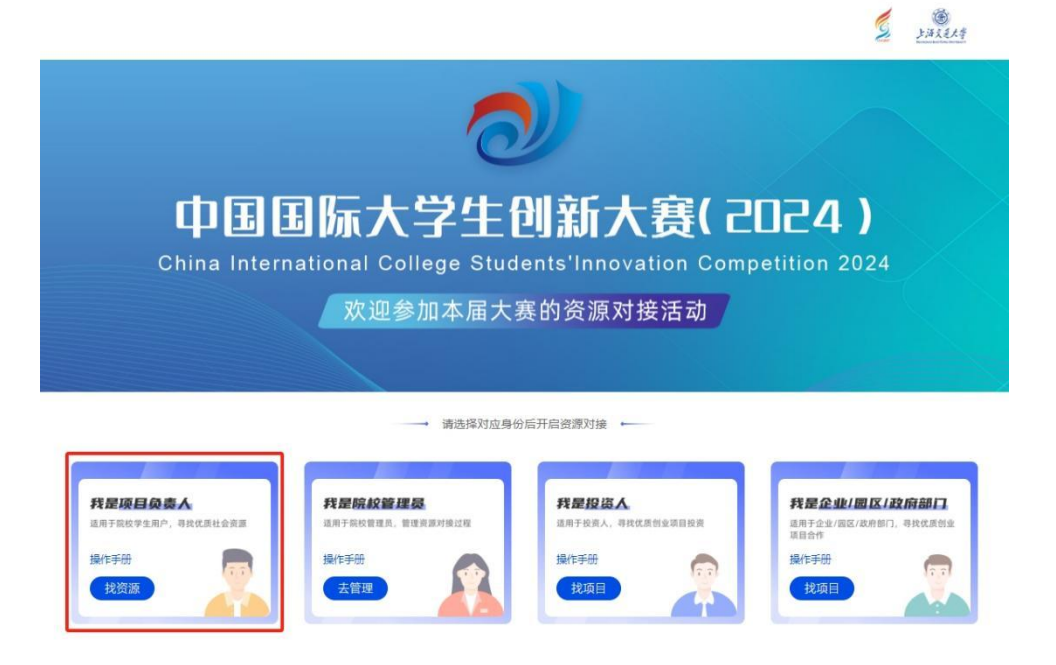

 在搜索栏中输入所属院校全称后点击【搜索】后,点击对应的
 院校名称(蓝色字体)即可进入对应的院校页面。

| WO CHUANG ZAI XIAN                                                         |                                                  |                                                        |                                                            | 清受                                                          |
|----------------------------------------------------------------------------|--------------------------------------------------|--------------------------------------------------------|------------------------------------------------------------|-------------------------------------------------------------|
|                                                                            |                                                  | 院校名单                                                   |                                                            |                                                             |
|                                                                            | 请输入学校名                                           | <u>چ</u>                                               | Q 搜索                                                       |                                                             |
| 書洗探院校                                                                      |                                                  |                                                        |                                                            | 地不到学校2 由清学校 )                                               |
| 応                                                                          |                                                  |                                                        |                                                            | 32739于121中间于127                                             |
|                                                                            |                                                  |                                                        |                                                            |                                                             |
| 北京大学                                                                       | 中国人民大学                                           | 清华大学                                                   | 北京交通大学                                                     | 北京工业大学                                                      |
| 北京大学北京航空航天大学                                                               | 中国人民大学                                           | 清华大学<br>北京科技大学                                         | 北京交通大学<br>北方工业大学                                           | 北京工业大学                                                      |
| 北京大学<br>北京航空航天大学<br>北京工商大学                                                 | 中国人民大学<br>北京理工大学<br>北京服装学院                       | 清华大学<br>北京科技大学<br>北京邮电大学                               | 北京交通大学<br>北方工业大学<br>北京印刷学院                                 | 北京工业大学<br>北京化工大学<br>北京建筑大学                                  |
| 北京大学       北京航空航天大学       北京工商大学       北京工商大学                              | 中国人民大学<br>北京理工大学<br>北京服装学院<br>北京银子科技学院           | 清华大学<br>北京科技大学<br>北京邮电大学<br>中国农业大学                     | 北京交通大学<br>北方工业大学<br>北京印刷学院<br>北京农学院                        | 北京工业大学<br>北京化工大学<br>北京建筑大学<br>北京林业大学                        |
| 北京航空航天大学         北京航空航天大学         北京工商大学         北京石油化工学院         北京中医药大学  | 中国人民大学<br>北京理工大学<br>北京服装学院<br>北京电子科技学院<br>北京师范大学 | 清华大学<br>北京科技大学<br>北京邮电大学<br>中国农业大学<br>首都师范大学           | 北京交通大学<br>北方工业大学<br>北京印刷学院<br>北京农学院<br>北京外国语大学             | 北京工业大学<br>北京化工大学<br>北京建筑大学<br>北京林业大学<br>北京第二外国语学院           |
| 北京大学       北京航空航天大学       北京工商大学       北京石油化工学院       北京中医药大学       北京语言大学 | 中国人民大学<br>北京理工大学<br>北京服装学院<br>北京明苑大学<br>中国传媒大学   | 清华大学<br>北京科技大学<br>北京邮电大学<br>中国农业大学<br>首都师范大学<br>中央财经大学 | 北京交通大学<br>北方工业大学<br>北京印刷学院<br>北京水学院<br>北京外国语大学<br>对外经济贸易大学 | 北京工业大学<br>北京化工大学<br>北京建筑大学<br>北京林业大学<br>北京第二外国语学院<br>北京物资学院 |

3. 在院校页面点击【学生】进入登录页面,点击【免费注册】进入注册页面,按要求填写相关信息即可完成注册(注:密码长度不少于8位,由数字、大小写字母、特殊符号构成;若提示手机号已存在,可直接跳过注册步骤直接进行登录)。

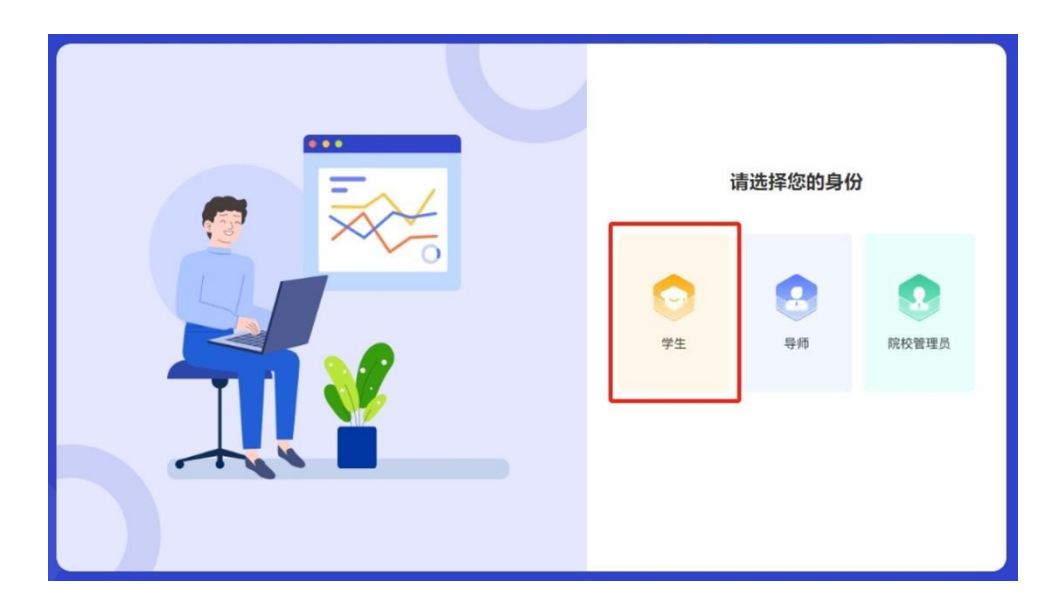

#### 温馨提示:

若无法搜索到院校名称,或点击院校名称(蓝色字体)提示"该院校系统无法使用,如有疑问请联系院校管理员!",请联系院校管理

员按照院校管理员操作手册进行相关操作。

#### (二) 身份认证

 1. 登录后若提示身份未认证,需点击【去认证】并按要求填写相 关信息后点击【提交】。

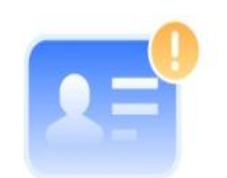

请先进行身份认证,认证通过后可以使用平台功能!

| 退出登录 | ŧ | 去认识 | E   |
|------|---|-----|-----|
| 退出登录 | č |     | 去认证 |

2. 提交认证信息后请等待院校管理员审核。

(1) 若「认证成功」,则可直接登录平台进行后续操作。

(2) 若「认证失败」,则点击【重新提交】,根据审核意见完善信息后再次进行认证,直至认证成功。

首次登录平台将直接跳转至基本信息编辑页面,按要求填写相
 关信息后点击【保存】。

#### 二、项目管理

1. 点击头像进入个人中心页面,在左侧导航栏点击【我的项目】
 后,在右侧点击【创建项目】进入项目信息编辑页面。

2. 按步骤填写项目基本资料、团队成员、项目介绍(含项目计划

书、项目 PPT 等附件) 后点击【完成】即创建成功。

| 取目LOO     通上申立方用的[jog@pog@H       ・双目名称     通知人       ・双目名称     通知人       ・双目名称     通知人       ・双目名称     通知人       ・双目名称     通知人       ・双目名称     通知人       ・双目名称     通知人       ・双目名称     通知人       ・双目名称     通知人       ・双目名称     通知人       ・双目名称     通知人       ・双目名称     一下のは公内認知を明知して、       ・双目名和     一下のは公内認知を明知       ・双目名     一日の       ・双目名     一日の       ・双目名     一日の       ・双目名     一日の       ・双目名     一日の       ・双目名     一日の       ・双目名     一日の       ・双目名     一日の       ・四、     一日の       ・四、     一日の       ・回知     一日の       ・回知     一日の       ・回知     一日の       ・回知     一日の       ・回知     一日の       ・回知     一日の       ・回知     一日の       ・回知     一日の       ・回知     一日の       ・回知     一日の       ・回知     一日の       ・回知     一日の       ・回知     一日の       ・回知     ・回知       ・回知     ・回知       ・回知     ・回知 <t< th=""></t<>                                                                                      |
|----------------------------------------------------------------------------------------------------|
| ・坂田名称     第時入       一句低介紹     道明一句這內留港券介绍及互体供互目       ・坂田著介     原原介紹一下谷崎協力開放。计台中報道工石広協的供留の時間       ・坂田著介     原原介紹二下谷崎協力開放。计台中報道工石広協的供留の時間       ・伊山菊雄     泉、秋、乾、建立       ・伊山菊雄     久、秋、乾、建立       ・伊山菊雄     泉、秋、乾、建立       ・御山山     小和「田田」       ・ 御山山     小和「田」       ・ 伊山菊雄     泉、木、乾、海山       ・ 伊山菊雄     ○ 丸、木、竹刀、勝門型門及供面       ● 御山山     ○ 丸、田、竹丁、田」       ● 御山山     ○ 丸、田、竹丁、田」       ● 御山山     ○ 丸、田、竹丁、田」       ● 御山山     ○ 和山       ● 御山山     ○ 和山       ● 御山山     ○ 和山       ● 御山山     ○ 和山       ● 御山山     ○ 和山       ● 御山山     ○ 和山       ● 御山山     ○ 和山       ● 御山     ○ 和山       ● 御山 </td |
| - 句道:内相     如何一句话内容微单介绍及复你须目       * 项目编介     原质介绍一下存储绘的图点,计和中级者正在实践的神经项目的内容。       * 行业领域     菜、枯、乾、建业       * 行业领域     菜、枯、乾、建业       ● 相違公     漆、电、加加作量的处理公       ● 相違公     次、电、药力、烤气生产及供应       ● 建筑公     数、电、药力、烤气生产及供应       ● 建筑公     量数       ● 建筑     単数10       ● 建築料水明完公     量数11       ● 相對化     量数12       ● 相對化     量数12       ● 和影中和影开会公     ● 和新和公共会社管理                                                                                                    |
|                                                                                                    |
|                                                                                                    |
| <ul> <li>□ 展現原先・修理に死ら起序会</li> <li>● 軟育</li> <li>□ 医疗疗化+会工作</li> <li>□ 文化、体育に保持会</li> <li>□ 其他</li> </ul>                                                                                                    |
| *进期的会 请选择 ~                                                                                                    |
| * 资源为是否可见① ● 元 音                                                                                                    |

#### 温馨提示:

在填写项目资料中"资源方是否可见"选项时请选择"是",否则无法进行资源对接。

## 三、资源对接

#### (一) 在线对接

1. 在主页顶部导航栏目根据对接需求点击【投资人】进入投资人列表页面,点击投资人头像进入投资人详情页面,可查看其详细信息。

2. 如有对接意向,可在投资人详情页面点击发起对接进入发起对接页面。按要求填写相关信息后点击【确定】即成功发起对接。

| * 对接项目      | 「「「「「「「「」」」「「「」」「「」」「「」」「」」「」」「「」」「」」「」 |
|-------------|-----------------------------------------|
| *融资轮次       | 请选择                                     |
| *意向融资金额 (万) | 请输入                                     |
| ∗出让股份 (%)   | 请输入                                     |
| 对接意向说明      | 请输入 (200字以内)                            |
|             |                                         |
|             | 确定                                      |

3. 点击头像进入个人中心页面,在左侧导航栏点击【对接资源】 后可查看全部对接进度。如显示有对接意向,可点击【确认对接意向】, 并在弹窗中选择"有对接意向"或"无对接意向"并点击【确认】。

| et et                                      | 本対接意用結果: ● 有対接意用 ○ 元対接意用 | 9. 清输入资源方法制度素<br>2  |
|--------------------------------------------|--------------------------|---------------------|
|                                            |                          |                     |
| ◎ 我的项目                                     | 关注器域 五联网 人工要和            | · 1972 BETRE VIEW ( |
| 逾 项目辅导                                     |                          |                     |
| 图 大創项目                                     |                          |                     |
| 館 我的学习 🗸 🗸                                 |                          |                     |
| S 我的活动                                     |                          |                     |
| ♀ 報約賽事                                     |                          |                     |
| ② 我的咨询                                     |                          |                     |
| A Rentari                                  |                          |                     |
| 與 双创成果                                     |                          |                     |
| 10. 对接资源                                   |                          |                     |
| <ul> <li>○ 基地动态</li> <li>○ 我的关注</li> </ul> |                          |                     |

# (二) 在线咨询

1. 点击头像进入个人中心页面,在左侧导航栏点击【对接资源】
 后点击右侧【咨询】进入咨询页面,可根据自身情况填写咨询内容。

|          | 全部 得处理 已查看 有对接意向 无对接意向 | 9、请输入资源方名称激素    |
|----------|------------------------|-----------------|
| Et       | 2024-09-12 10:25:15    |                 |
|          | 授思入 沃先生                | • 待处理 咨询 确认对接意向 |
| ◎ 我的项目   | 关注领域 互联网 人工智能          | _               |
| · 项目辅导   |                        |                 |
| ⑧ 大創项目   |                        |                 |
| □ 我的学习 ∨ |                        |                 |
| 2 我的活动   |                        |                 |
| ♀ 我的赛赛   |                        |                 |
| (三) 我的咨询 |                        |                 |
| 8. 我的结对  |                        |                 |
| 與 双创成果   |                        |                 |
| 四 对接资源   |                        |                 |
| ◎ 基地动态   |                        |                 |
| ♡ 我的关注   |                        |                 |

2. 在左侧导航栏点击【我的咨询】可查看咨询回复情况。

|          | 个人中心 / 類的資源         |       |
|----------|---------------------|-------|
|          | 请输入导师或没愿方姓名搜索 茂素    |       |
| Et       | <ul> <li></li></ul> | 11:46 |
| ◎ 我的項目   |                     |       |
| @ 项目辅导   |                     |       |
| E) 大创项目  |                     |       |
| 田 我的学习 ~ |                     |       |
| 名 我的活动   |                     |       |
| ♀ 我的音事   |                     |       |
| 民 我的咨询   |                     |       |
| 各 我的结对   |                     |       |
| 與 双创成果   |                     |       |
| D 对接资源   |                     |       |
| ◎ 墓地动态   |                     |       |
| ○ 我的关注   |                     |       |
| A. 基本信息  |                     |       |
|          |                     |       |